# Guia de Utilização do Sistema de Controle de Uso

## e-SUS Atenção Básica

#### Acesso do Gestor

Caso o Gestor não tenha acesso ao Sistema será necessário realizar o cadastro utilizando o "Usuário" e a "Senha" do FMS (Fundo Municipal de Saúde) ou do FES (Fundo Estadual de Saúde).

1. (Passo 1) Acesse o site "http://dab. saude.gov.br/esus" e clique na opção "Sistema de Controle de Uso e-SUS AB" (figura 01).

Figura 01

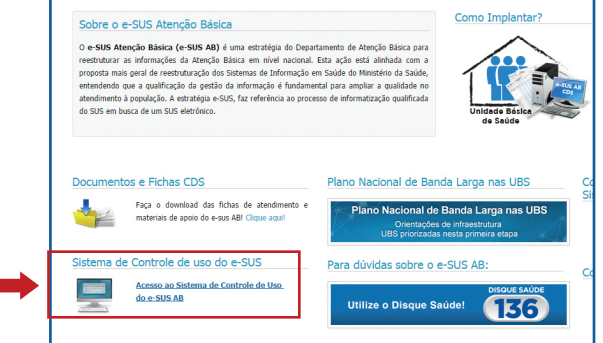

2. (Passo2) Informe o "Usuário" e a "Senha" do FMS (Fundo Municipal de Saúde) ou FES(Fundo Estadual de Saúde) e clique em "Acessar" (figura 02).

Figura 02

|                                     | * Dados obrigatórios                                                                     |
|-------------------------------------|------------------------------------------------------------------------------------------|
| Passo-a-Passo Para Uso do           | - Acesso ao Sistema de Controle de Implantação do E-SUS AB.                              |
| Sistema:                            |                                                                                          |
|                                     | O acesso a esse Sistema é exclusivo ao Gestor do e-SUS AB no estado/município. O         |
| 1° - O Gestor do e-SUS AB deverá    | Gestor deverá indicar aqui o CPF dos responsáveis por transmitir dados do e-SUS AB ao    |
| ser cadastrado através do usuário e | Ministério da Saúde, Após a indicação, o técnico deverá entrar em contato com o 136 para |
| senha do FMS ou FES:                | obter senha para transmissão dos dados. Só serão importados na base de dados federal     |
|                                     | arquivos enviados pro técnicos autorizados.                                              |
| 2" - O Gestor uma vez cadastrado    |                                                                                          |
| deverá acessar esta pagina com o    |                                                                                          |
| seu CPF e senha (que foi gerada no  |                                                                                          |
| passo anterior) e responder o       |                                                                                          |
| questionário da 1º Etapa para que   |                                                                                          |
| sejam liberadas as próximas         | Usuário: *                                                                               |
| etapas:                             |                                                                                          |
|                                     | Senha: *                                                                                 |
| 3° - Demais técnicos responsáveis   |                                                                                          |
| por instalações e transmissões de   |                                                                                          |
| dados do e-SUS AB poderão ser       | ACESSAR                                                                                  |
|                                     |                                                                                          |

3. (Passo3) Cadastre o Gestor do eSUS-AB clicando na opção "Inserir novo responsável" (figura 03).

| ontrole de Uso do e-S        | US » Lista de Responsáveis               |                                 |                            |
|------------------------------|------------------------------------------|---------------------------------|----------------------------|
|                              |                                          |                                 | Legenda 🔻                  |
|                              |                                          |                                 |                            |
|                              |                                          |                                 |                            |
|                              |                                          |                                 | Inserir novo responsável 🐑 |
| Responsável                  | Telefones                                | E-mails                         | Inserir novo responsável 🐑 |
| Responsável<br>MRIA DA SILVA | Telefones<br>(Contato) - 55 55 5555-5555 | E-mails<br>contato@aasaa.com.br | Inserir novo responsável 🕅 |

4. (Passo 4) Preencha o formulário com as informaçoes do Gestor eSUS-AB e logo após clique em "Salvar" (figura 04). Será enviada uma senha de acesso para o Email cadastrado.

| 0000   | -AB » Cadastro de                                                                              | Gestores                       |                 |          |   |        |  |             |                                             |
|--------|------------------------------------------------------------------------------------------------|--------------------------------|-----------------|----------|---|--------|--|-------------|---------------------------------------------|
| - Dad  | los Pessoais                                                                                   |                                |                 |          |   |        |  |             |                                             |
|        | CPF *                                                                                          |                                |                 |          |   |        |  |             |                                             |
|        | Nome                                                                                           |                                |                 |          |   |        |  |             |                                             |
|        | Data de Narcimento                                                                             |                                |                 |          |   |        |  |             |                                             |
|        |                                                                                                |                                |                 |          |   |        |  |             |                                             |
|        | Sexo SELEC                                                                                     | IONE                           |                 |          |   |        |  |             |                                             |
| – Dad  | los Profissionais                                                                              |                                |                 |          |   |        |  |             |                                             |
|        | Cargo *                                                                                        |                                |                 |          |   |        |  |             |                                             |
|        | Profissão * SELECIO                                                                            | DNE                            |                 |          |   |        |  |             |                                             |
|        | Órgão de Classe                                                                                |                                |                 |          |   | Número |  |             |                                             |
|        |                                                                                                |                                |                 |          |   |        |  |             |                                             |
|        | Formação * SELEC                                                                               | IONE                           |                 |          | • |        |  |             |                                             |
| Ins    | tituição de Ensino *                                                                           |                                |                 |          |   |        |  |             |                                             |
|        |                                                                                                |                                |                 |          |   |        |  |             |                                             |
|        | Curso *                                                                                        |                                |                 |          |   |        |  |             |                                             |
|        | UF / Município *SEL                                                                            | ECIONE                         | SELECIONE A UF  |          |   |        |  |             |                                             |
|        | UF / Municipio *SEL                                                                            |                                | SELECIONE A UF  | •        |   |        |  |             |                                             |
| – Tele | UF / Municipio *SEL<br>CEP *                                                                   |                                | SELECIONE A UF  |          |   |        |  |             |                                             |
| - Tele | UF / Municipio *SEL<br>CEP *                                                                   | ECIONE                         | SELECIONE A UF- | Ramal    |   |        |  |             |                                             |
| - Tele | UF / Municipie *SEL<br>CEP *                                                                   | ECIONEY<br>CORRECTION<br>DDD * | SELECIONE À UF  | Ramal    |   |        |  | Inserir nov | vo telefone <sup>©</sup>                    |
| - Tele | UF / Municipie *SEL<br>CEP *                                                                   | ECIONE                         | SELECIONE A UF  | Ramal    |   |        |  | Inserir nov | vo telefone 🎱                               |
| - Tele | UF / Municiple *SEL<br>CEP *<br>fone(s)<br><br><br><br>mail(s)                                 | ECIONE                         | SELECIONE A UF  | Ramal    |   |        |  | Inserir nov | vo telefone @                               |
| - Tele | UF / Municipie *SEL<br>CEP *<br>fone(s)<br>Tipo *<br>SELECIONE                                 | ECIONEY                        | SELECIONE A UF  | Ramal    |   |        |  | Inserir nov | ro telefone @                               |
| - Tele | UF / Municipie *SEL<br>CCP *<br>fone(s)<br>Tipo *<br><br>selectione<br>hall(s)<br>If de Acesso | ECIONE                         | SELECIONE A UF  | Ramal    |   |        |  | Inserir nov | ro telefone <b>O</b><br>novo email <b>O</b> |
| - Tele | UF / Municipio *SEL<br>CEP *                                                                   |                                | SELECIONE A UF  | Ramal    |   |        |  | Inserir nov | ro telefone <b>O</b><br>novo email <b>O</b> |
| - Tele | UF / Municipio *SEL<br>CEP *                                                                   |                                | SELECIONE A UF- | Ramal    |   |        |  | Inserir nov | to telefone $\Theta$                        |
| - Tele | UF / Municipio *SEL<br>CEP *                                                                   |                                | SELECIONE A UF  | Ponsável |   |        |  | Inserir nov | o telefone 0                                |
| - Tele | UF / Municipio *SEL<br>CEP *                                                                   |                                | SELECIONE A UF  | Ponsável |   |        |  | Inserir nov | o telefone <b>0</b><br>novo email <b>0</b>  |

Após realizado o cadastro do gestor, este poderá executar as seguintes tarefas no Sistema de Controle de Uso e-SUS AB:

#### **Questionário Geral**

O preenchimento do questionário é importante, pois apresenta a situação do município para a implantação do e-SUS AB.

5.(Passo 1) - Clique na opção "Questionário Geral" (figura 05).

| 0 | Questionário<br>Geral |  |  |
|---|-----------------------|--|--|
|---|-----------------------|--|--|

6.(Passo 2) - Preencha o questionário e clique em "Salvar" (figura 06).

| QUESTIONÁRIO PARA HABILITAÇÃO DO PLANO DE IMPLEMENTAÇÃO                                                        |                                             |
|----------------------------------------------------------------------------------------------------|---------------------------------------------|
|                                                                                                    | * Dados obrigatóri                          |
| Informatização dos Sistemas de Saúde                                                                           |                                             |
| 1. Onde ficará instalado o Servidor Central (DataCenter) do município que concentrará e transmitirá as informa | ações para o Estado ou Ministério da Saúde? |
| 2 Tem Enuine de Sunorre dedicada ao Processo de Informatização das Unidades de Saúde?                          |                                             |
| T                                                                                                    |                                             |
| 2.1 Quem dará suporte?                                                                                         |                                             |
| •                                                                                                    |                                             |
| 2.1.1 Qual é o nome da empresa?                                                                                |                                             |
|                                                                                                    |                                             |
| 3. Tem Sistema de Regulação Implantado?                                                                        |                                             |
|                                                                                                    |                                             |
| 3.1 Qual?                                                                                                    |                                             |
|                                                                                                    |                                             |
| 4. Tem Núcleo de Telessaúde implantado na A8?                                                                  |                                             |
|                                                                                                    |                                             |
| 4.1 Qual?                                                                                                    |                                             |
|                                                                                                    |                                             |
| 5. Tem Sistema informatizado de Controle de Insumos e Medicamento?                                             |                                             |
|                                                                                                    |                                             |
| 5.1 Quar                                                                                                    |                                             |
|                                                                                                    |                                             |
| o. Fem sistema informatizado de Controle de Vacina?                                                            |                                             |
| 6.1 Qual?                                                                                                    |                                             |
|                                                                                                    |                                             |
|                                                                                                    |                                             |
| Formação de Capacidade dos Profissionais de Saúde                                                              |                                             |
| 7. Que tipo de recurso usará para capacitar os profissionais de saúde?                                         |                                             |
| •                                                                                                    |                                             |
| 7.1 Quem oferecerá o curso?                                                                                    |                                             |
| ⇒ 5M5<br>⇒ 5E5                                                                                                 |                                             |
|                                                                                                    |                                             |
| + OUTRO                                                                                                    |                                             |
|                                                                                                    |                                             |
|                                                                                                    |                                             |

#### Cadastro de Técnicos

7.(Passo 1) - Clique na opção "Cadastro de Técnico" (figura 07) e selecione a opção "Novo" (figura 08).

|                                                                 | Cadastro de<br>Técnico                               |
|-----------------------------------------------------------------|------------------------------------------------------|
| Fo                                                              | rmulário para indicação de técnicos responsáveis por |
|                                                                 | instalações e transmissões de dados do e-sos Ab.     |
| ra 08                                                           | instalações e transmissões de dados do e-sos Ab.     |
| ra 08<br>stro de Técnico                                        | instalações e transmissões de dados do e-sos Ab.     |
| ra 08<br>stro de Técnico                                        | o cadastrado:                                        |
| ra 08<br>stro de Técnico<br>pessoas com perfil de técnit<br>CPF | o cadastrado:                                        |

8.(Passo 2) - Preencha o formulário e clique em "Salvar" (figura 09). Será enviada uma senha de acesso para o Email cadastrado.

Obs.: Após cadastrar um técnico, o Gestor terá acesso para atualizar ou excluir o cadastro realizado nos botões 💿 🛪 , respectivamente.

#### Figura 09

|                    |                                  |       |          | * Da                 | dos obrigatór |
|--------------------|----------------------------------|-------|----------|----------------------|---------------|
| Dade               | los Pessoais                     |       |          |                      |               |
|                    | CPE *                            |       |          |                      |               |
|                    |                                  |       |          |                      |               |
|                    | Nome                             |       |          |                      |               |
|                    | Nome da Mãe                      |       |          |                      |               |
|                    | Nome da Mac                      |       |          |                      |               |
| D                  | Data de Nascimento               |       |          |                      |               |
|                    |                                  |       |          |                      |               |
|                    |                                  |       |          |                      |               |
|                    |                                  |       |          |                      |               |
|                    |                                  |       |          |                      |               |
|                    |                                  |       |          |                      |               |
|                    |                                  |       |          |                      |               |
|                    |                                  |       |          |                      |               |
| Telet              | efone(s) ————                    |       |          |                      |               |
| Tele               | efone(s)                         | DDD * | Número * | Ramal                |               |
| Telet              | tipo *                           | DDD • | Número * | Ramal                |               |
| Tele               | Tipo •<br>SELECIONE •            | DDD • | Número * | Ramal                |               |
| Telet              | Tipo *                           | DDD * | Número * | Ramal                | vo telefone G |
| Telet              | Tipo *                           | DDD * | Número * | Ramal                | vo telefone © |
| Telet              | Tipo *                           | DDD * | Número * | Ramal<br>Insertr no  | vo telefone G |
| Telet<br>1<br>E-ma | Tipo *                           | DDD * | Námero * | Ramal<br>Insert no   | vo telefone G |
| Telet<br>1<br>E-ma | flone(s)                         | DDD * | Número * | Ramal                | vo telefone   |
| Tele.              | Tipo • Tipo •SELECIONE • Hall(s) | DDD * | Número * | Ramal<br>Insertr nor | vo telefone   |
| Tele<br>1<br>E-m   | Tipo *                           | DDD * | Número • | Ramal<br>Itseir no   | vo telefone   |
| Tele               | Hone(s)                          | DDD * | Número * | Ramal<br>Insert no   | vo telefone G |

### Gerar contra-chave para instalação do e-SUS PEC

9.(Passo 1) - Clique na opção "Gerador de Contra-Chave" (figura 10).

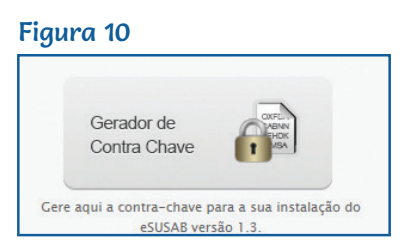

10.(Passo 2) - Informe o código da chave e clique em "Gerar Contra-chave" (figura 11). O sistema exibirá o código da contra-chave gerada.

| Figura 11                        |                    |                      |
|----------------------------------|--------------------|----------------------|
| Gerador de Contra-Chave          | para o eSUSAB      |                      |
| Digite a Chave Gerada pelo eSUSA | A8                 | * Dados obrigatórios |
|                                  | GERAR CONTRA CHAVE |                      |

#### Formulário de Conectividade

11.(Passo 1) - Clique na opção "Formulário de Conectividade" (figura 12).

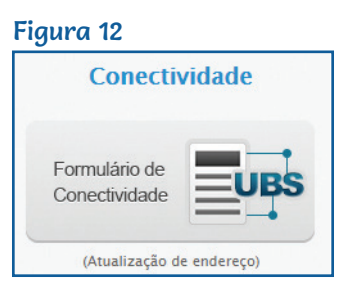

12.(Passo 2) - Serão exibidas as UBS priorizadas pelo MS para o Plano Nacional de Banda Larga nas UBS. Clique em "Atualizar" (figura 13) para editar os dados da UBS.

| ira 13                  |                                  |                                                                                                    |                                                  |            |           |
|-------------------------|----------------------------------|----------------------------------------------------------------------------------------------------|--------------------------------------------------|------------|-----------|
| sta de UB               | S's                              |                                                                                                    |                                                  |            |           |
|                         |                                  |                                                                                                    |                                                  |            |           |
|                         |                                  |                                                                                                    |                                                  |            |           |
|                         |                                  |                                                                                                    |                                                  |            |           |
| IBGE                    | CNES                             | Nome da Unidade Básica de Saúde                                                                                            | Prioridade                                       | Situação   |           |
| 000000                  | 000000                           | AAAA A AAAA A AAAAAAAAAA<br>end, comp bairro 00000000                                                                      | -                                                | AGUARDANDO | ATUALIZAR |
| ATENÇÃO: P<br>com o end | ara que os por<br>ereço dos Corr | ntos sejam instalados é fundamental que o endereço da UBS<br>reios. Confira os endereços acima e caso seja necessária a at | esteja em conformidade<br>ualização Clique Aqui. |            |           |
|                         |                                  | ,                                                                                                    |                                                  |            |           |

#### 13.(Passo 3) - Após alteração dos dados, clique em "Salvar" (figura 14).

| - Questionário - PMM U B S S                                                                   | AO JOAQUIM DO PACI                                         | UI                                 |                      |                    |                          |           |
|------------------------------------------------------------------------------------------------|------------------------------------------------------------|------------------------------------|----------------------|--------------------|--------------------------|-----------|
| UBS ativa? *                                                                                   |                                                            |                                    |                      |                    | * Dados ob               | rigatório |
| ×                                                                                              |                                                            |                                    |                      |                    |                          |           |
| A UBS já esta utilizando algum                                                                 | sistema da estratégia e-                                   | -SUS AB? *                         |                      |                    |                          |           |
| •                                                                                              |                                                            |                                    |                      |                    |                          |           |
| Tem Médico do Projeto Mais M                                                                   | dicos do MS ? *                                            |                                    |                      |                    |                          |           |
| •                                                                                              |                                                            |                                    |                      |                    |                          |           |
| De acordo com o Plano Nacion<br>possuir pelo menos um compu<br>Deseja participar do Projeto Co | ial de Banda Larga, a v<br>ador.<br>nectividade do Governo | elocidade da conexão<br>Federal? * | poderá chegar a 1 ME | e para a instalaçã | io da conectividade a UB | š terá qu |
|                                                                                                |                                                            |                                    |                      |                    |                          |           |
| A UBS permanecerá no mesmo                                                                     | andereço nos próximos                                      | 12 meses? *                        |                      |                    |                          |           |
|                                                                                                |                                                            |                                    |                      |                    |                          |           |
| Situação da UBS ? *                                                                            |                                                            |                                    |                      |                    |                          |           |
|                                                                                                |                                                            |                                    |                      |                    |                          |           |
| Endereço Comercial —                                                                           |                                                            |                                    |                      |                    |                          |           |
| Endereço *                                                                                     |                                                            |                                    |                      |                    |                          |           |
| Constants                                                                                      |                                                            |                                    | _                    |                    |                          |           |
| Complemento                                                                                    |                                                            |                                    |                      |                    |                          |           |
| Bairro *                                                                                       |                                                            |                                    |                      |                    |                          |           |
|                                                                                                |                                                            |                                    |                      |                    |                          |           |
| UF / Município *                                                                               | •                                                          | •                                  |                      |                    |                          |           |
| CEP *                                                                                          | CORREIOS<br>Busca de CEP                                   |                                    |                      |                    |                          |           |
| Dadas nos Cantata                                                                              |                                                            |                                    |                      |                    |                          |           |
| - Dados para contato                                                                           |                                                            |                                    |                      |                    |                          |           |
|                                                                                                |                                                            |                                    | Telefone(s):         |                    |                          |           |
| CPF                                                                                            |                                                            |                                    |                      |                    |                          |           |
| Nome                                                                                           |                                                            |                                    |                      | • 000 •            | Numero * kamai           |           |
|                                                                                                |                                                            |                                    |                      |                    |                          |           |
| Email: *                                                                                       |                                                            |                                    | 2                    | •                  |                          |           |
|                                                                                                |                                                            |                                    |                      |                    |                          |           |
|                                                                                                |                                                            |                                    |                      |                    |                          |           |
|                                                                                                |                                                            |                                    |                      |                    |                          |           |
|                                                                                                |                                                            |                                    |                      |                    |                          |           |

#### Termo de Doação de Tablet

14.(Passo 1) – Clique em "Termo de Doação de Tablet" (figura 17).

Figura 17

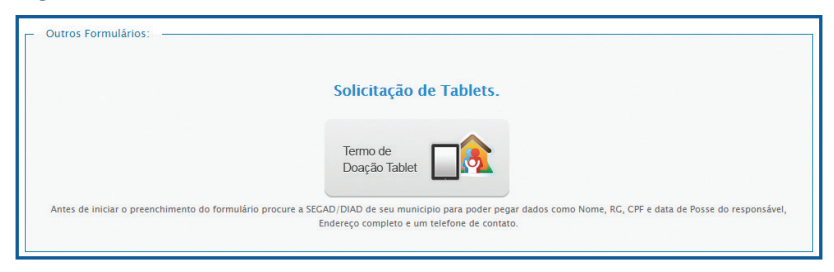

15.(Passo 2) – Leia atentamente as informações exibidas na página antes de marcar a opção "Comprometo-me a implantar e utilizar o PEC nas equipes para as quais solicitar tablets", preencher o formulário, e clicar em "Gerar Termo de Doação" (figura 18).

| os tablets fornecidos pel<br>ornecidos somente aos r<br>CDS e PEC. Acesse o Guia                                                                                                    | o Ministério da Saúde para o<br>nunicípios que aderirem ao Pr<br>de Instalação e Utilização do Pi                             | Programa Melhor em Casa são de uso e:<br>ontuário Eletrônico do Cidadão (PEC). Ve<br>EC e CDS da Atenção Domiciliar para maio                                             | xclusivo dos Serviços de Atenção D<br>ija abaixo informações resumidas so<br>pres informações.                                                           | omiciliar e ser<br>obre os sistem                                      |
|----------------------------------------------------------------------------------------------------|----------------------------------------------------------------------------------------------------|----------------------------------------------------------------------------------------------------|----------------------------------------------------------------------------------------------------|------------------------------------------------------------------------|
| Coleta de Dados Simplifi<br>le saúde que não dispõe<br>principalmente relativas<br>companhamento e finan<br>prontuário;                                                                                                    | cada (CDS) - A Coleta de Dado<br>m de sistema informatizado p<br>à produção e, portanto, serv<br>ciamento, assim como possibi | os Simplificada (CDS) é um dos componer<br>para utilização rotineira no trabalho. É c<br>e de suporte para os dados que dever<br>litará a geração de relatórios também pa | ntes da estratégia e-SUS, sendo diriç<br>composta por fichas para o registro<br>ção ser enviados ao Ministério da<br>ra monitoramento local. Não substii | gido aos serviç<br>) de informaçõ<br>Saúde para fi<br>tui o registro e |
| <b>rontuário Eletrônico do</b><br>la gestão do cuidado, at<br>valiação das ações de<br>inanciamento. Possui con                                                                                                    | Cidadão (PEC): componente da<br>ravés de ferramentas de avali<br>saúde. O PEC também realiz:<br>pponentes acessados por comp  | a estratégia e-SUS desenvolvido para o re-<br>ação de risco e situações de saúde, alér<br>a o envio dos dados de produção ao<br>utador e outros acessados por tablet.     | gistro de dados de prontuário, bem<br>m de produção de relatórios para r<br>Ministério da Saúde para fins aco                                            | como para apo<br>nonitoramento<br>mpanhamento                          |
| Comprometo-me a ir                                                                                                    | nplantar e utilizar o PEC nas e                                                                                               | quipes para as quais solicitar tablets                                                                                                    |                                                                                                    |                                                                        |
| - Dados Pessoais - Pref                                                                                                    | eito / Secretário                                                                                                    |                                                                                                    |                                                                                                    |                                                                        |
| CPF *                                                                                                    |                                                                                                    |                                                                                                    |                                                                                                    |                                                                        |
| Nome *                                                                                                    |                                                                                                    |                                                                                                    |                                                                                                    |                                                                        |
|                                                                                                    |                                                                                                    |                                                                                                    |                                                                                                    |                                                                        |
| RG *                                                                                                    |                                                                                                    | Orgão Expedidor *                                                                                                    | UF Emissor *                                                                                                    | *                                                                      |
| Cargo *                                                                                                    |                                                                                                    | Data de Nomeação /     Posse *                                                                                                    |                                                                                                    |                                                                        |
|                                                                                                    |                                                                                                    |                                                                                                    |                                                                                                    |                                                                        |
| - Prefeitura Municipal /                                                                                                    | Secretaria Estadual de Saúde                                                                                                  |                                                                                                    |                                                                                                    |                                                                        |
| - Prefeitura Municipal /                                                                                                    | Secretaria Estadual de Saúde                                                                                                  |                                                                                                    |                                                                                                    |                                                                        |
| <ul> <li>Prefeitura Municipal /</li> <li>CNPJ * [</li> <li>Instituição * [</li> </ul>                                                                                                    | Secretaria Estadual de Saúde                                                                                                  |                                                                                                    |                                                                                                    |                                                                        |
| <ul> <li>Prefeitura Municipal /<br/>CNPJ * [<br/>Instituição * [</li> <li>Endereço Comercial -</li> </ul>                                                                                                    | Secretaria Estadual de Saúde                                                                                                  |                                                                                                    |                                                                                                    |                                                                        |
| <ul> <li>Prefeitura Municipal /<br/>CNPJ *<br/>Instituição *</li> <li>Endereço Comercial -<br/>UF / Município *</li> </ul>                                                                                                    | Secretaria Estadual de Saúde                                                                                                  |                                                                                                    |                                                                                                    |                                                                        |
| <ul> <li>Prefeitura Municipal /<br/>CNPJ *[<br/>Instituição * [</li> <li>Endereço Comercial -<br/>UF / Municipio *[</li> <li>Endereço *[</li> </ul>                                                                                                    | Secretaria Estadual de Saúde                                                                                                  | •                                                                                                    |                                                                                                    |                                                                        |
| <ul> <li>Prefeitura Municipal /<br/>CNPJ *<br/>Instituição *</li> <li>Endereço Comercial -<br/>UF / Município *<br/>Endereço *</li> <li>Complemento *</li> </ul>                                                                                                    | Secretaria Estadual de Saúde                                                                                                  | <b>v</b>                                                                                                    |                                                                                                    |                                                                        |
| <ul> <li>Prefeitura Municipal /<br/>CNPJ *<br/>Instituição *</li> <li>Endereço Comercial -<br/>UF / Municipio *<br/>Endereço *<br/>Complemento *<br/>Bairro *</li> </ul>                                                                                                    | Secretaria Estadual de Saúde                                                                                                  |                                                                                                    |                                                                                                    |                                                                        |
| <ul> <li>Prefeitura Municipal /<br/>CNPJ *<br/>Instituição *</li> <li>Endereço Comercial -<br/>UF / Município *<br/>Endereço *<br/>Complemento *</li> <li>Bairro *<br/>Bairro *</li> </ul>                                                                                                    | Secretaria Estadual de Saúde                                                                                                  |                                                                                                    |                                                                                                    |                                                                        |
| - Prefeitura Municipal /<br>CNP) *<br>Instituição *<br>- Endereço Comercial -<br>UF / Município *<br>Endereço *<br>Complemento *<br>Bairro *<br>CEP *                                                                                                    | Secretaria Estadual de Saúde                                                                                                  | •                                                                                                    |                                                                                                    |                                                                        |
| <ul> <li>Prefeitura Municipal /<br/>CNPJ *</li> <li>Instituição *</li> <li>Endereço Comercial -<br/>UF / Município *</li> <li>Endereço *</li> <li>Complemento *</li> <li>Bairro *</li> <li>CEP *</li> </ul>                                                                                                    | Secretaria Estadual de Saúde                                                                                                  |                                                                                                    |                                                                                                    |                                                                        |
| <ul> <li>Prefeitura Municipal /<br/>CNPJ *<br/>Instituição *</li> <li>Endereço Comercial -<br/>UF / Município *<br/>Endereço *<br/>Complemento *</li> <li>Bairro *<br/>Complemento *</li> <li>CEP *</li> </ul>                                                                                                    | Secretaria Estadual de Saúde                                                                                                  |                                                                                                    |                                                                                                    |                                                                        |
| <ul> <li>Prefeitura Municipal /<br/>CNPJ *<br/>Instituição *</li> <li>Endereço Comercial -<br/>UF / Municipio *<br/>Endereço *<br/>Complemento *</li> <li>Bairro *<br/>Bairro *</li> <li>CEP *</li> </ul>                                                                                                    | Secretaria Estadual de Saúde Prefeitura / Secretaria                                                                          |                                                                                                    |                                                                                                    |                                                                        |
| <ul> <li>Prefeitura Municipal /<br/>CNPJ *</li> <li>Instituição *</li> <li>Endereço Comercial -<br/>UF / Município *</li> <li>Endereço *</li> <li>Complemento *</li> <li>Bairro *</li> <li>CEP *</li> <li>Dados Pessoais Respo<br/>CPF *</li> <li>Nome *</li> </ul>                                                           | Secretaria Estadual de Saúde Prefeitura / Secretaria                                                                          | •                                                                                                    |                                                                                                    |                                                                        |
| <ul> <li>Prefeitura Municipal /<br/>CNP) *</li> <li>CNP) *</li> <li>Instituição *</li> <li>Endereço Comercial -<br/>UF / Município *</li> <li>Endereço *</li> <li>Complemento *</li> <li>Bairro *</li> <li>CEP *</li> <li>Dados Pessoais Respo<br/>CPF *</li> <li>Nome *</li> <li>RG *</li> </ul>                             | Secretaria Estadual de Saúde Prefeitura / Secretaria                                                                          |                                                                                                    | UF Emissor *                                                                                                    | 7                                                                      |
| <ul> <li>Prefeitura Municipal /<br/>CNPJ *[<br/>Instituição *[</li> <li>Endereço Comercial -<br/>UF / Município *[</li> <li>Endereço *[</li> <li>Complemento *[</li> <li>Bairro *[</li> <li>CEP *[</li> <li>Dados Pessoais Respo<br/>CPF *[</li> <li>Nome *[</li> <li>RG *</li> <li>Data de Nomeação /<br/>Posse *</li> </ul> | Secretaria Estadual de Saúde Prefeitura / Secretaria                                                                          | Pedidor *                                                                                                    | UF Emissor *                                                                                                    |                                                                        |

(continua...)

| Unidade de Saúde / Quantida                                                           | de de Tablet(s)                                                                                                    |                                                          |
|---------------------------------------------------------------------------------------|----------------------------------------------------------------------------------------------------|----------------------------------------------------------|
| Observação: Abaixo estão lista<br>olicitar tablets para equipes im                    | dos todos os estabelecimentos com equipes implantadas<br>plantadas após outubro de 2013).                                         | até outubro de 2013 (neste momento, não é possíve        |
| elecione os estabelecimentos p<br>para cada EMAD e 3 para cada E                      | vara os quais serão solicitados tablets e selecione o número<br>MAP).                                                             | de tablets, considerando que são 3 tablets por equipe (3 |
| possível não solicitar tablets r                                                      | ara todos os estabelecimentos e/ou para todas as equipes                                                                          | do estabelecimento.                                      |
| possiver nuo solicitar tablets p                                                      |                                                                                                    |                                                          |
| embre-se que, para que os tal<br>lo PEC para realizar a sincroniz                     | olets possam ser utilizados, é necessário um computador (c<br>ação dos dados registrados nos tablets.                             | lesktop ou notebook) no estabelecimento para instalação  |
| embre-se que, para que os tal<br>lo PEC para realizar a sincroniz<br>Unidade de Saúde | vlets possam ser utilizados, é necessário um computador (r<br>ação dos dados registrados nos tablets.<br>Número de Tablets        | lesktop ou notebook) no estabelecimento para instalação  |
| embre-se que, para que os tal<br>lo PEC para realizar a sincroniz<br>Unidade de Saúde | ilets possam ser utilizados, é necessário um computador (c<br>ação dos dados registrados nos tablets.<br>Número de Tablets<br>3 • | lesktop ou notebook) no estabelecimento para instalação  |

16.(Passo 3) - Após clicar em "Gerar Termo de Doação", o sistema irá iniciar o download do documento. Preenchido o Termo de Adesão, este deve ser impresso e assinado em três vias e levado ao NEMS (Núcleo Estadual do Ministério da Saúde) para retirada dos aparelhos (dentro de 60 dias).

#### Acesso do Técnico

Após cadastrado pelo Gestor, o Técnico terá acesso somente para geração de contra-chave.

17.(Passo 1) Informe o número da chave e clique em "Gerar Contra-chave" (figura 19).

| igura 19 | A AIL/2A A                     |                      |
|----------|--------------------------------|----------------------|
|          | U COURD                        | * Dados obrigatórios |
|          |                                |                      |
|          | GERAR CONTRA CHAVE VOLTAR SAIR |                      |

## Confirmar a instalação da Banda Larga nas UBS's do município

A confirmação da instalação da Banda Larga nas UBS's é importante, pois apresenta a situação do município em relação ao Plano Nacional de Banda Larga.

A confirmação pelo gestor municipal da instalação da Banda Larga é importante para o monitoramento do projeto.

18.(Passo 1) - Clique na opção "Confirmar Instalação da Banda Larga" (figura 20).

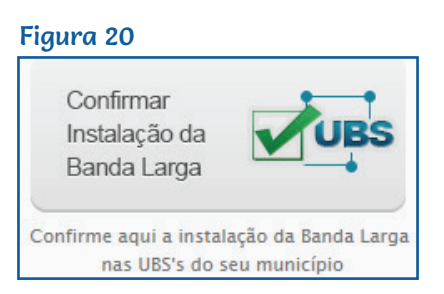

19. (Passo 2) – Serão exibidas as UBS priorizadas pelo MS para o 19. (Passo 2) – Serão exibidas as UBS priorizadas pelo MS para o Plano Nacional de Banda Larga nas UBS. Marque apenas as UBS's que já estão com a Banda Larga instalada e clique em "Confirmar" (figura 21).

#### Figura 20

| CNES                    | Nome da Unidade Básica de Saúde                                                                                                    | Situação<br>(Empresa) | Confirmação<br>(Município)<br>CONFIRMADO |
|-------------------------|----------------------------------------------------------------------------------------------------|-----------------------|------------------------------------------|
| 2069849                 | UNIDADE PSF TAQUARIVAI<br>enddfsfewrt comp bairro 71000000                                                                                           |                       |                                          |
| 0010774                 | CSSA 02 SAMAMBAIA<br>ASDASDASD compsdf ASDASDAS 71000000                                                                                             | INSTALADO             |                                          |
| impo Situa<br>impo Conf | <b>ção</b> é informado pelas empresas prestadoras do serviço.<br>Ì <b>rmação</b> deve ser informado pelos Gestores dos municípios validando o proce: | sso de instalação.    |                                          |